## 本機のGracenote®データベースにないタイトル情報を取得する(続き)

### タイトル検索ソフトをパソコンにインストールする

#### 準備

●SDメモリーカードを本機に挿入してください。(P.27)

#### 本機での操作

## メニュー画面「データ」(P.28)から SD読込/保存を選ぶ

 ●SDメモリーカード読込み/保存画面 が表示されます。

#### 2 SDメモリーカードへ保存する を選ぶ

## 3 PCツール出力 を選ぶ

 SDメモリーカードに、タイトル検索 ソフト(TitleFinderVer2.exe)と管理 情報(Regist.dat)、テキストファイル (README.TXT)が保存されます。
 出力先フォルダ: PRIVATE¥CustomUDT

# 4 SDメモリーカードを本機から取り出す

#### 5 パソコンでの操作

- 取り出したSDメモリーカードを パソコンに挿入し、パソコン内の 任意のフォルダにコピーする
- タイトル検索ソフト(TitleFinderVer2. exe)と管理情報(Regist.dat)は、必ず 同じフォルダに保存してください。
- 初めて利用する場合は、管理者 (Administratorsのメンバー)として Windowsにログオンしてください。 (Windows Vista®/Windows®7 では管理者権限がなくても利用可能 です。)
- 6 コピーしたタイトル検索ソフトの アイコンをダブルクリックする
  - ●タイトル検索ソフトが起動します。

## 7 「接続設定」を選ぶ

8 Internet Explorerをお使いの場合 「Internet Explorerの設定を使用 する」にチェックする

Internet Explorer以外のブラウザを お使いの場合 「Internet Explorerの設定を使用 する」のチェックを解除し、 各種項目を設定する

- [LAN接続を使用]
- LAN接続の場合にチェックします。
- ●「ダイヤルアップ接続を使用」 ダイヤルアップ接続の場合にチェッ クし、接続先を選んでください。
- ・「タイトル取得の完了時に回線を自 動で切断」

タイトル取得完了時に、自動的に 回線を切断する場合にチェックし ます。

- 「プロキシサーバーを使用」
   プロキシサーバーを使用する場合に
   チェックし、サーバーのアドレスと
   ポート番号を入力してください。
- インターネット接続設定の詳細については、ご契約のプロバイダにお問い合わせください。

9「設定」を選ぶ

Gracenoteサーバーからタイトル情報を取得する

## 準備

●タイトル検索ソフトをパソコンにインストールしてください。(P.104)
 ●SDメモリーカードを本機に挿入してください。(P.27)

| 本機に保存されている音楽データの<br>タイトル情報をSDメモリーカードに書き出す                                                                                               | Gracenoteサーバーにアクセスして<br>タイトル情報を取得する                                                                                                    |
|----------------------------------------------------------------------------------------------------|----------------------------------------------------------------------------------------------------|
| 1 本機での操作<br>SDメモリーカード読込み/保存画面(P.104)<br>から SDメモリーカードへ保存する を選ぶ                                                                           | 6 パソコンでの操作<br>取り出したSDメモリーカードを<br>パソコンに挿入する                                                                                                    |
| 2 録音曲タイトル取得 を選ぶ<br>●PCツール(P.104)を一度も出力し                                                                                                 | 7 パソコンのタイトル検索ソフトを<br>起動し、「参照」を選ぶ                                                                                                    |
| ていない場合は、出力確認画面が表示<br>されます。 確認 を選んでください。<br>PCツールがSDメモリーカードに                                                                             | 8 SDメモリーカードに保存した<br>[export.dat]を選び、「開く」を選ぶ                                                                                                    |
| 保存されます。                                                                                                    | 9 「Fileからデータベース検索」を選ぶ                                                                                                    |
| 3 タイトル情報を取得したい<br>アルバムを選び、完了を選ぶ                                                                                                    | ●モデム接続の場合は、ダイヤルアップ接続の確認画面が表示されます。接続先、ユーザー名、パスワードを入力してください。                                                                                                    |
| <ul> <li>● 複数の / がくなる違いこともときより。</li> <li>(再度選ぶと解除されます。)</li> <li>● タイトル無し全選択:</li> </ul>                                                | 10 (複数の候補がある場合のみ)<br>アルバム名を選び、「選択」を選ぶ                                                                                                    |
| タイトルが付与されていないアルバ<br>ムを全て選択<br>● 全て解除:<br>選択したアルバムを全て解除                                                                                  | <ul> <li> <b>11 ダウンロードが完了したら「保存」を選ぶ</b>         ● 「export.dat」と同じ階層に、取得した<br/>タイトル情報が保存されます。<br/>(ファイル名:import.dat)         </li> </ul>                                             |
| <ul> <li>4 はいを選ぶ</li> <li>● SDメモリーカードに、取得するための情報が保存されます。</li> <li>・ファイル名:export.dat</li> <li>・出力先フォルダ:<br/>PRIVATE¥CustomUDT</li> </ul> | <ul> <li>必ずSDメモリーカードの「PRIVATE¥<br/>CustomUDT」フォルダに保存してください。</li> <li>「export.dat」ファイルを取得したナビ<br/>ゲーションに「import.dat」ファイルを保<br/>存してください。(下記)ほかのナビゲー<br/>ションに保存しても、利用できません。</li> </ul> |
| 5 SDメモリーカードを本機から取り出す                                                                                                    | 12 SDメモリーカードをパソコンから取り出す                                                                                                    |
|                                                                                                    |                                                                                                    |

| 取  | 得したタイトル情報を本機に保存する                               |
|----|-------------------------------------------------|
| 13 | 本機での操作<br>取り出したSDメモリーカードを<br>本機に挿入する            |
| 14 | SDメモリーカード読込み/保存画面(P.104)<br>からSDメモリーカードから読込むを選ぶ |
| 15 | Gracenote データベース更新 を選ぶ                          |
| 16 | はいを選ぶ                                           |
|    | ● Gracenote データベースが更新され、<br>自動的にタイトル情報が付与されます。  |